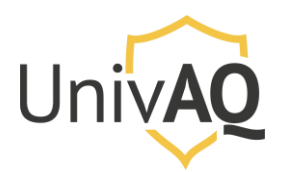

N.B.: il presente documento è stato preparato con il browser Google Chrome e su piattaforma Windows 10. Per gli altri browser le schermate (soprattutto di download) possono essere diverse, così come l'installazione del software su piattaforma Apple.

### <u>Requisiti</u>

Per il collegamento ad una videoconferenza/riunione organizzata con Cisco Webex Meeting è necessario avere a disposizione una delle seguenti informazioni:

- Link diretto di accesso alla videoconferenza/riunione, del tipo:

Q https://univaq.webex.com/univaq-it/j.php?MTID=m7dd48662f16366aeb89c4a6ac52bc08f

 Numero del Meeting e relativa password di accesso (è necessario aver installato l'app Cisco Webex Meeting), come riportato nell'esempio successivo:

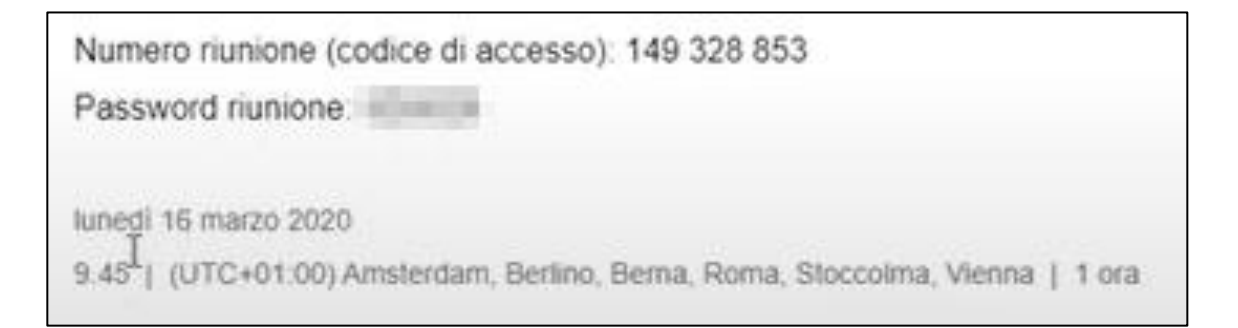

## Primo accesso ad una videoconferenza/riunione Cisco Webex

Se è la prima volta che ci si collega ad una videoconferenza/riunione con Cisco Webex, il giorno della stessa, all'orario pianificato per lo svolgimento, è consigliabile l'utilizzo del link diretto fornito per l'accesso. Inserire il link fornito nel proprio browser web (Firefox, Internet Explorer, Chrome, Safari, etc.) e premere Invio sulla tastiera:

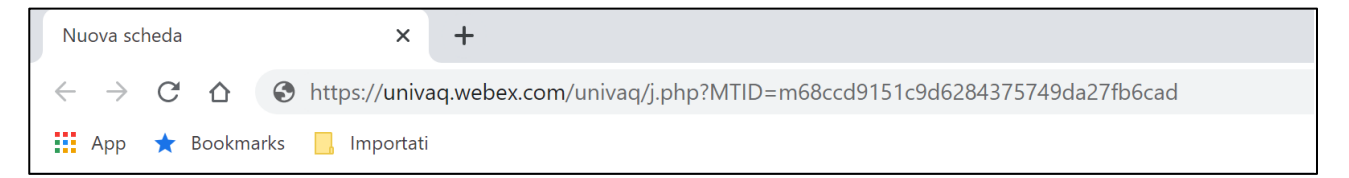

Il browser presenterà l'opzione di scaricare ed installare l'applicazione Cisco Webex Meeting, come mostrato nella schermata successiva.

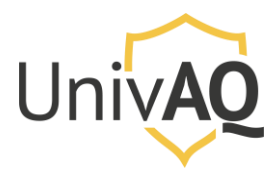

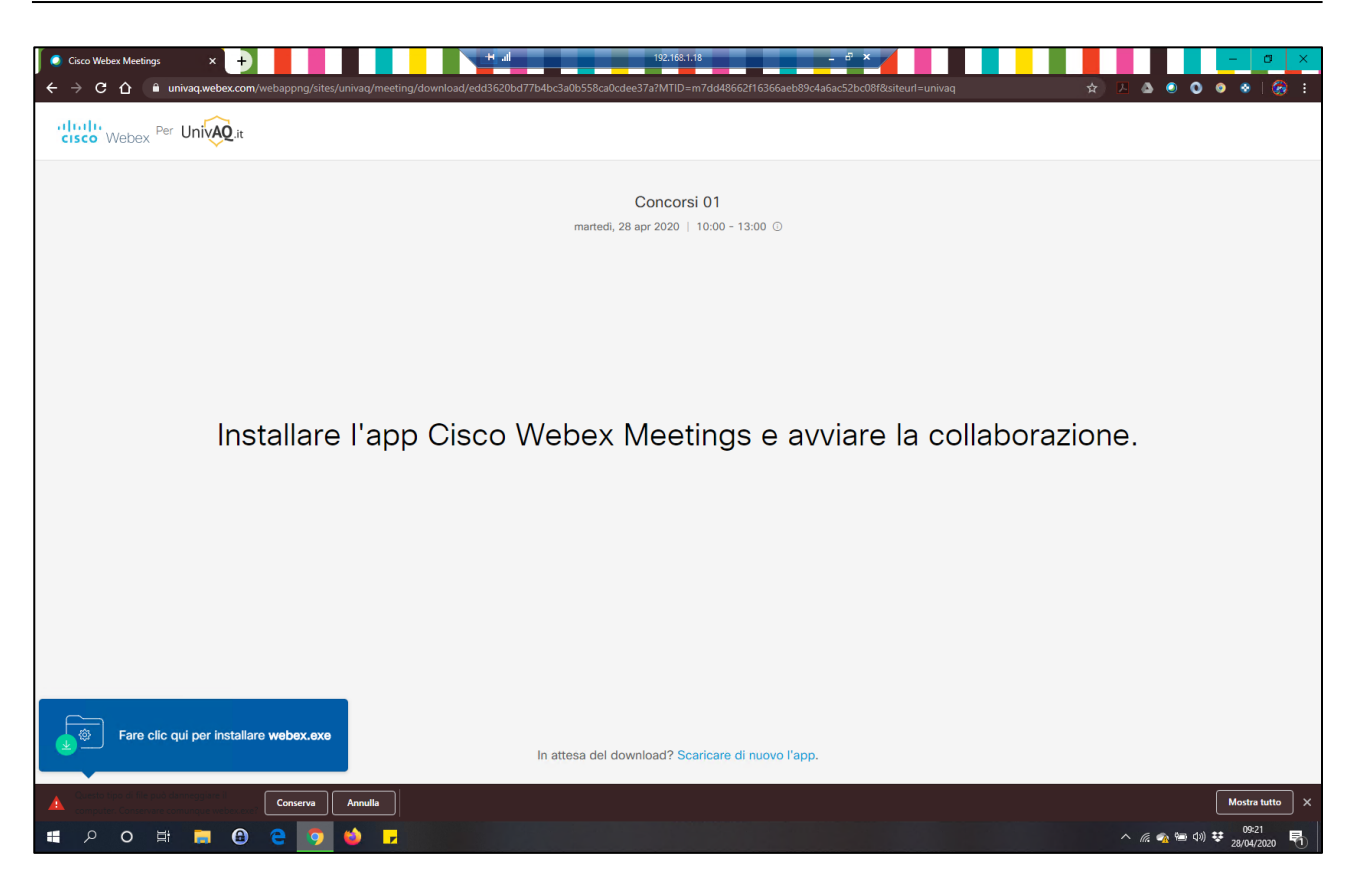

Cliccare su Conserva, quindi successivamente cliccare sul file di installazione webex.exe

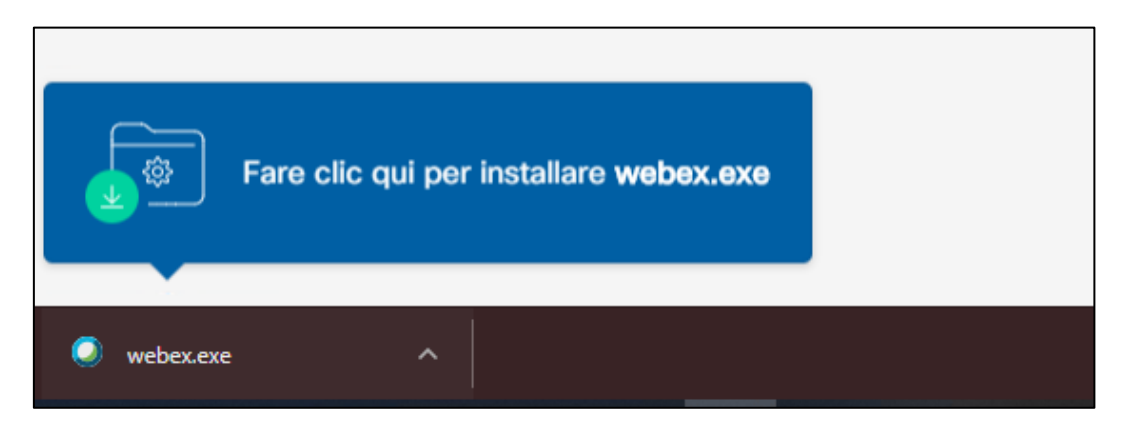

Se dovesse essere presentato un avviso di sicurezza sull'esecuzione del file **webex.exe**, cliccare su Esegui e continuare con l'installazione. Si avvierà l'installazione dell'applicativo con una schermata simile alla successiva:

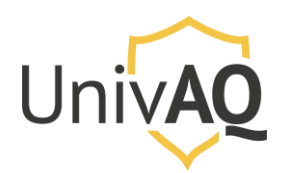

|                  | Concorsi 01                               |                  |
|------------------|-------------------------------------------|------------------|
|                  | Cisco Webex Meetings                      | <                |
|                  |                                           |                  |
|                  |                                           |                  |
|                  |                                           |                  |
|                  |                                           |                  |
|                  |                                           |                  |
|                  |                                           |                  |
| Fare clic su Apr | Riunioni faccia a faccia. Ovunque tu sia. | jio del browser. |
|                  |                                           |                  |
|                  |                                           |                  |
|                  |                                           |                  |
|                  |                                           |                  |
|                  | cisco Webex                               |                  |
|                  |                                           |                  |

Attendere il completamento dell'installazione.

Quando l'installazione sarà terminata, sarà presentata la successiva schermata

|     |                                              | Concorsi 01                        |       |
|-----|----------------------------------------------|------------------------------------|-------|
|     | Cisco Webex Meetings                         |                                    | 0 ×   |
|     |                                              | Concorsi 01<br>10:00 - 13:00       |       |
|     |                                              | Inserire le informazioni personali |       |
|     | N.B.: I dati<br>inseriti servono<br>solo per | Nome                               |       |
|     | l'identificazione<br>all'interno della       | Indirizzo e-mail                   |       |
| Apr | numone.                                      | Avanti                             |       |
|     |                                              |                                    | jio ( |
|     |                                              | Si dispone già di account? Accedi  |       |
|     |                                              | Altre modalità di accesso          |       |
|     |                                              |                                    |       |
|     |                                              | cisco Webex                        |       |
|     |                                              |                                    | _     |

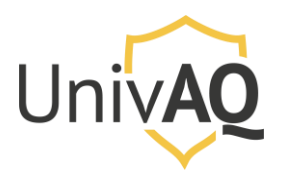

Nella schermata precedente occorre inserire le proprie informazioni personali (nome con il quale si vuole comparire nella riunione e il proprio indirizzo e-mail) <u>solo per l'accesso alla</u> <u>videoconferenza/riunione. I dati inseriti non servono ad effettuare la registrazione a Cisco Webex</u> <u>Meeting, ma sono necessari solo ed esclusivamente per la partecipazione a quella</u> <u>videoconferenza/riunione.</u>

Una volta inseriti i dati si accede alla videoconferenza/riunione e si avrà una schermata che avvisa che si sta per partecipare alla stessa

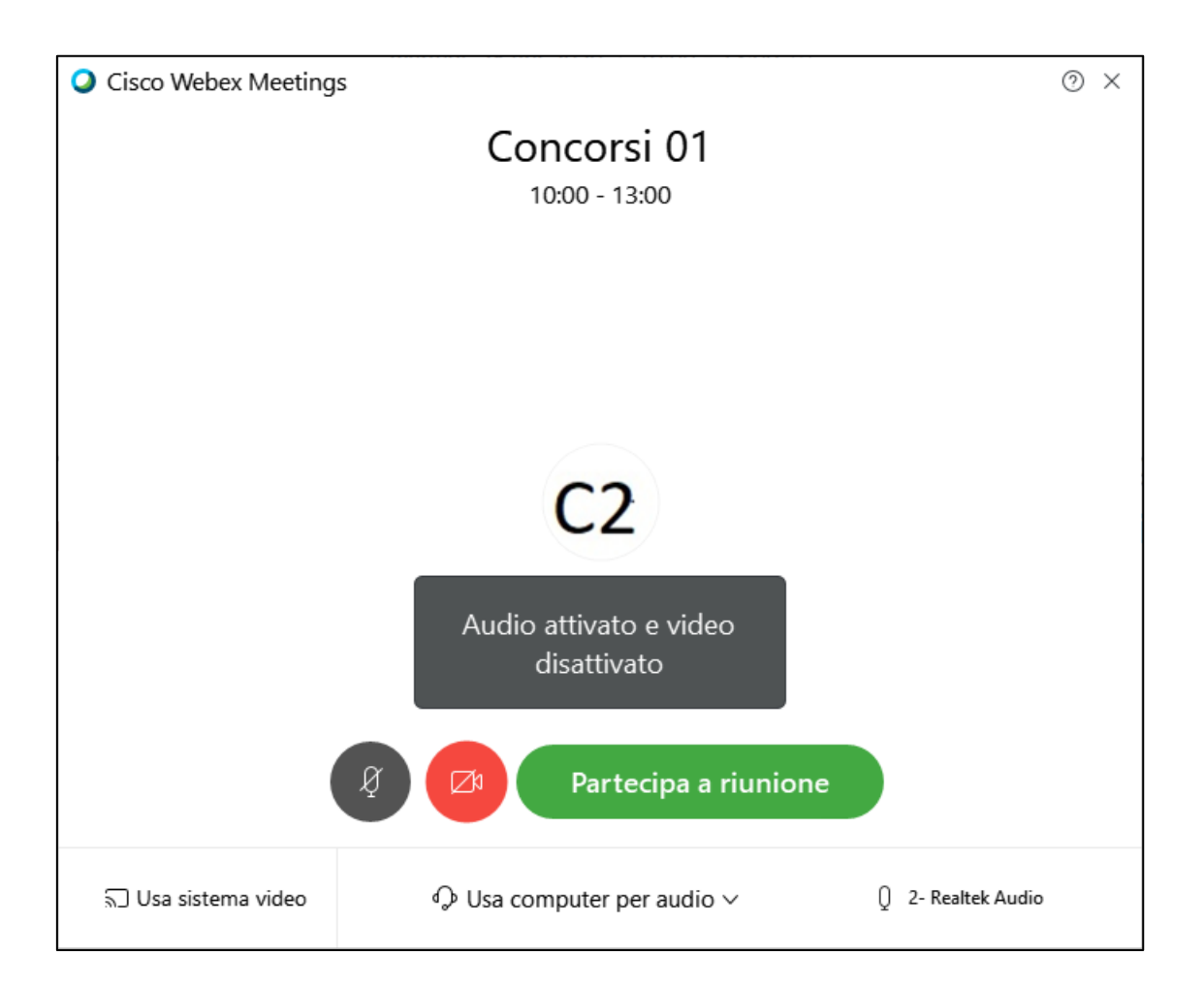

Le informazioni avvisano come si sta accedendo alla riunione (microfono attivato e webcam disattivata). Cliccare su **Partecipa a riunione**.

A questo punto sarete all'interno della riunione con gli altri partecipanti, come mostrato di seguito.

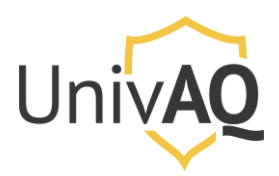

# Collegamento in videoconferenza con Cisco Webex

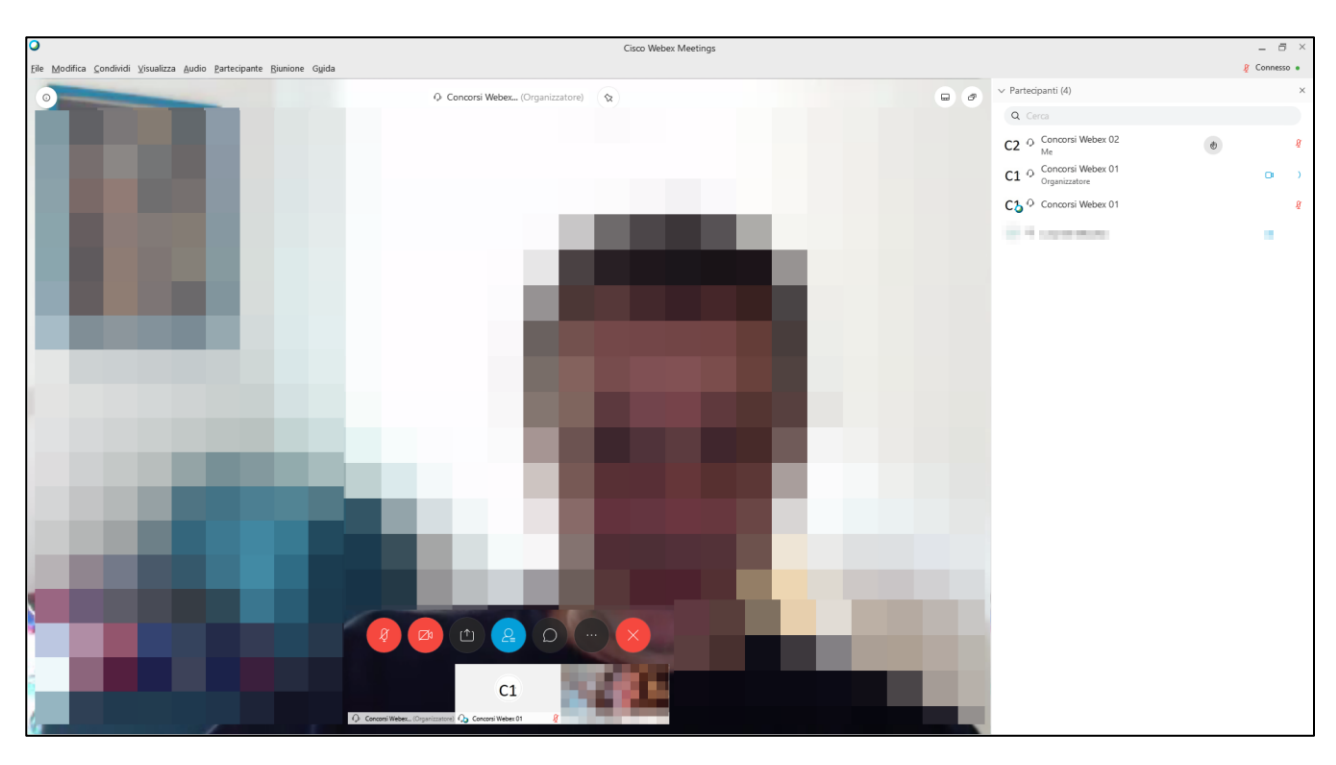

Nella parte bassa troverete i comandi per la partecipazione alla videoconferenza/riunione.

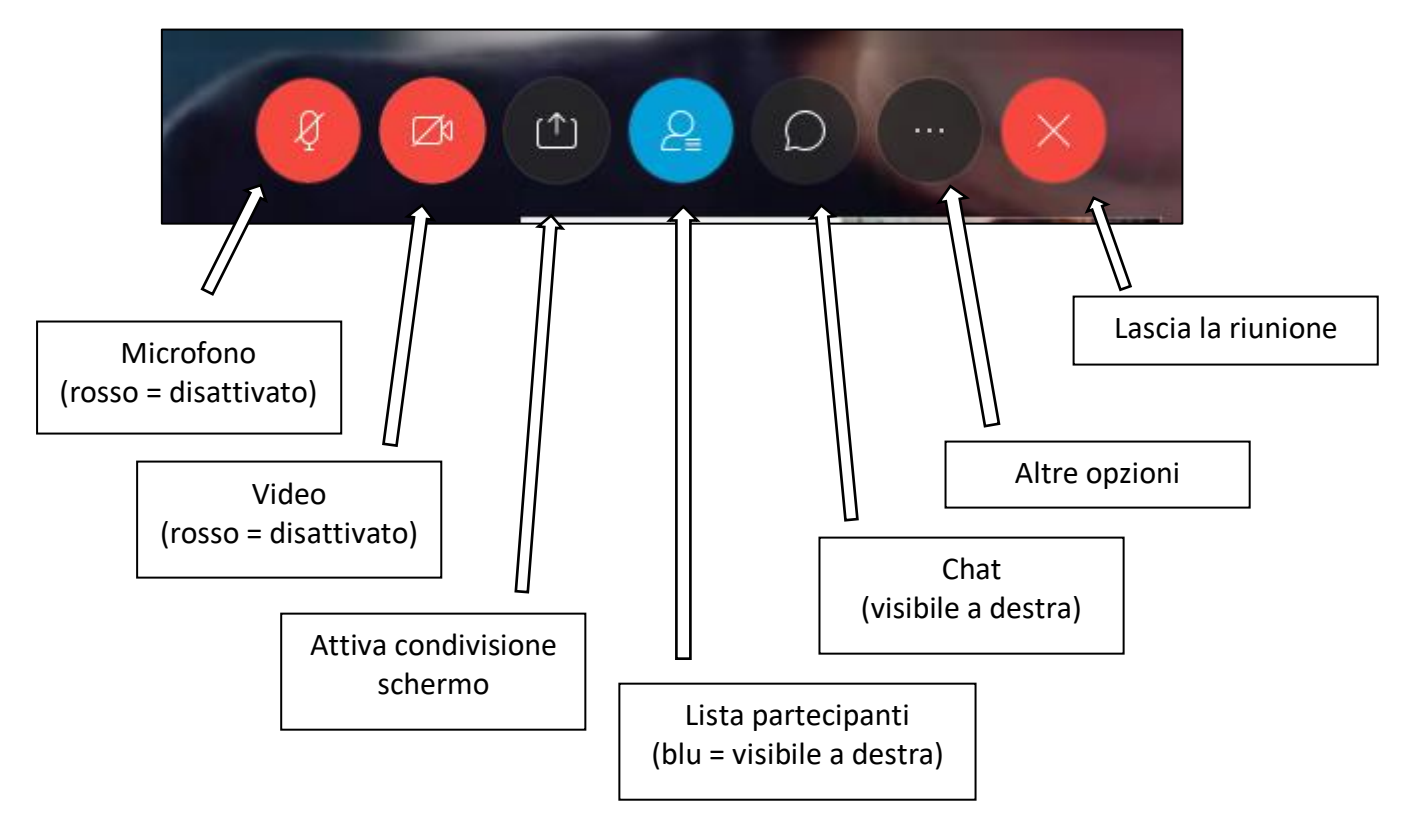

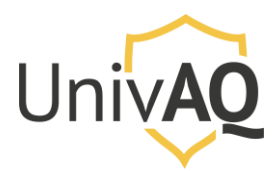

## Accesso con l'applicativo Cisco Webex Meeting

Quando l'applicativo Cisco Webex Meeting è già installato sul proprio computer, utilizzare sempre il link fornito per l'accesso alla videoconferenza/riunione tramite browser

| Nuova sc                 | heda |        | ×                | +                                                                |
|--------------------------|------|--------|------------------|------------------------------------------------------------------|
| $\leftarrow \rightarrow$ | C    | ☆      | S https://univ   | aq.webex.com/univaq/j.php?MTID=m68ccd9151c9d6284375749da27fb6cad |
| Арр                      | * 1  | Bookma | arks 📙 Importati | i                                                                |

Una volta premuto il tasto Invio, comparirà un messaggio pop up che vi chiederà di aprire il link direttamente con l'applicativo Cisco Webex Meeting.

| bc3a0b558 | ca0cdee37a?MTID=m7dd48   | 8662f16366aeb89c4a6ac52bc0       | )8f&siteurl=univaq |
|-----------|--------------------------|----------------------------------|--------------------|
|           | Aprire Cisco Webex Me    | eting?                           |                    |
|           | https://univaq.webex.com | m vuole aprire questa applicazio | ine.               |
|           |                          |                                  |                    |
|           |                          | Apri Cisco Webex Meeting         | Annulla            |
|           | martedì, 28 a            | apr 2020   10:00 - 13:00 (       |                    |
|           | martoal, 20 t            | api 2020   10:00 10:00 (         | -                  |

Cliccare su **Apri Cisco Webex Meeting** per avviare l'applicazione. Una volta che si avvia l'applicazione, sarà presentata la schermata

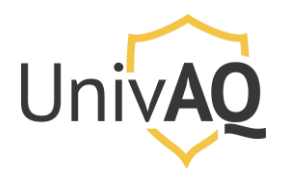

|                                                     |                                                     | Concorsi 01                        |     |
|-----------------------------------------------------|-----------------------------------------------------|------------------------------------|-----|
|                                                     | Ocisco Webex Meetings                               |                                    | 0 × |
|                                                     |                                                     | Concorsi 01<br>10:00 - 13:00       |     |
|                                                     | N.B.: I dati                                        | Inserire le informazioni personali |     |
|                                                     | inseriti servono<br>solo per                        | Nome                               |     |
| l'identificazione<br>all'interno della<br>riunione. | l'identificazione<br>all'interno della<br>riunione. | (Indirizzo e-mail)                 |     |
|                                                     |                                                     | Avanti                             |     |
|                                                     |                                                     |                                    | Jio |
|                                                     |                                                     | Si dispone già di account? Accedi  |     |
|                                                     |                                                     | Altre modalità di accesso          |     |
|                                                     |                                                     |                                    |     |
|                                                     |                                                     | cisco Webex                        |     |
|                                                     |                                                     |                                    |     |

Nella schermata precedente occorre inserire le proprie informazioni personali (nome con il quale si vuole comparire nella riunione e il proprio indirizzo e-mail) <u>solo per l'accesso alla</u> <u>videoconferenza/riunione. I dati inseriti non servono ad effettuare la registrazione a Cisco Webex</u> <u>Meeting, ma sono necessari solo ed esclusivamente per la partecipazione a quella</u> <u>videoconferenza/riunione.</u>

Una volta inseriti i dati si accede alla videoconferenza/riunione e si avrà una schermata che avvisa che si sta per partecipare alla stessa

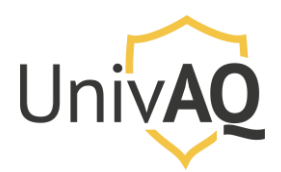

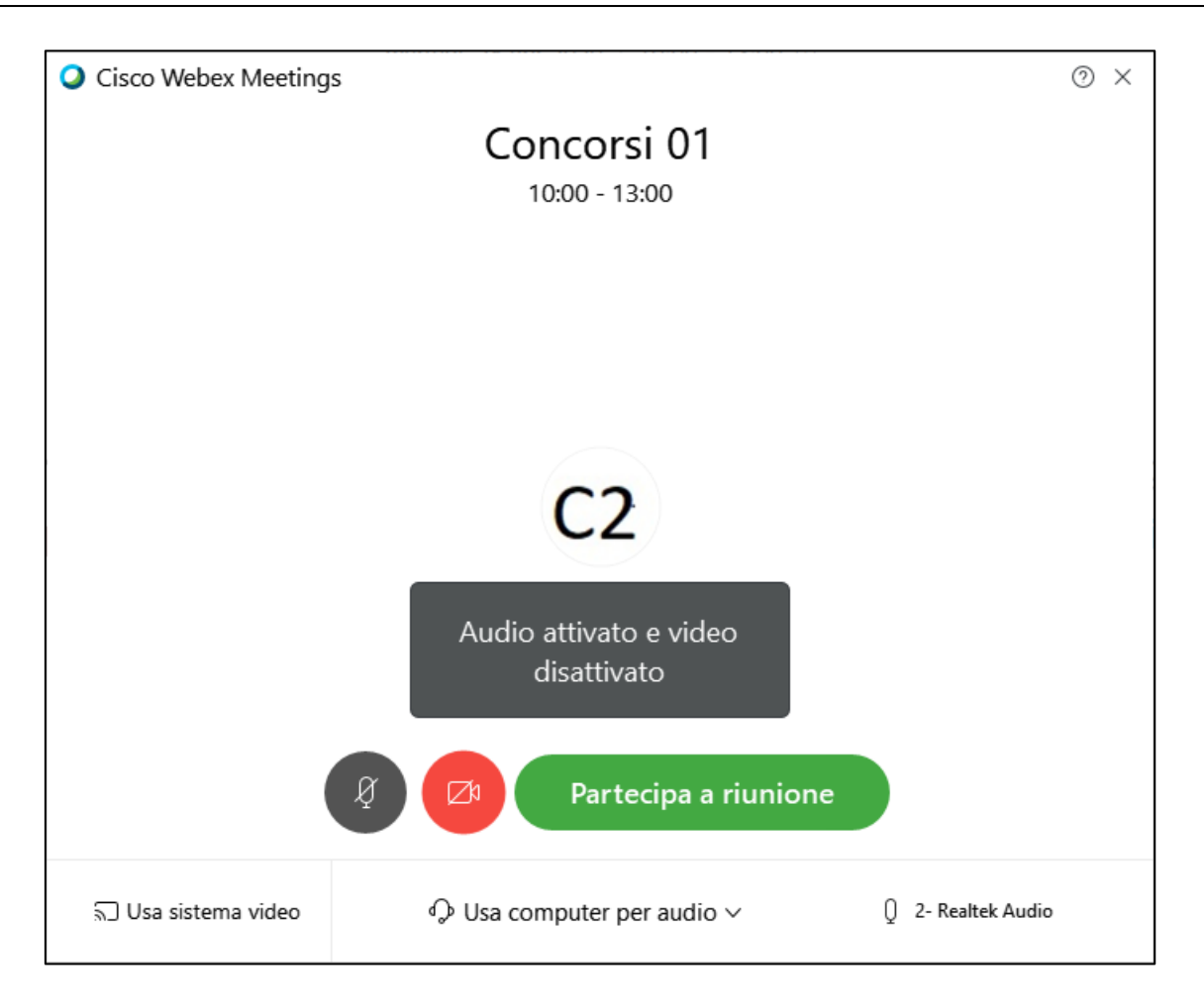

Le informazioni avvisano come si sta accedendo alla riunione (microfono attivato e webcam disattivata). Cliccare su **Partecipa a riunione**.

A questo punto sarete all'interno della riunione con gli altri partecipanti.

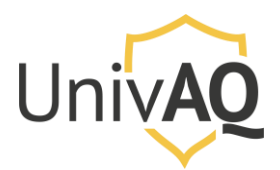

Partecipazione ad una videoconferenza/riunione con Cisco Webex Meeting, ID della riunione e password di accesso.

Se si è in possesso delle seguenti informazioni

| Numero riunione (codice di accesso): 149 328 853<br>Password riunione:                                             |  |
|----------------------------------------------------------------------------------------------------|--|
| lunedi 16 marzo 2020<br>9.45 <sup>1</sup>   (UTC+01:00) Amsterdam, Berlino, Berna, Roma, Stoccolma, Vienna   1 ora |  |

è possibile accedere alla riunione avviando l'applicazione Cisco Webex Meeting.

| Q Cisco Webex Meetings |                         | ٥ | _ | $\times$ |
|------------------------|-------------------------|---|---|----------|
|                        |                         |   |   |          |
|                        |                         |   |   |          |
|                        |                         |   |   |          |
|                        |                         |   |   |          |
|                        |                         |   |   |          |
|                        | Accedi a Webex Meetings |   |   |          |
|                        | Account meser meetings  |   |   |          |
|                        | Indirizzo e-mail        |   |   |          |
|                        | Avanti                  |   |   |          |
|                        | Usa come ospite         |   |   |          |
|                        |                         |   |   |          |
|                        |                         |   |   |          |
|                        |                         |   |   |          |
|                        |                         |   |   |          |
|                        | ultulic Mober           |   |   |          |
|                        | CISCO VVedex            |   |   |          |

Cliccare sulla voce Usa come ospite.

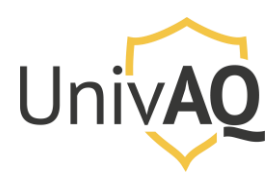

|   |                      | × |
|---|----------------------|---|
|   | Nome                 |   |
|   | Indirizzo e-mail     |   |
|   |                      |   |
|   | Continua come ospite |   |
| ( |                      |   |
|   |                      |   |

Inserire le proprie informazioni personali (nome con il quale si vuole comparire nella riunione e il proprio indirizzo e-mail) <u>solo per l'accesso alla videoconferenza/riunione. I dati inseriti non</u> <u>servono ad effettuare la registrazione a Cisco Webex Meeting, ma sono necessari solo ed</u> <u>esclusivamente per la partecipazione a quella videoconferenza/riunione.</u>

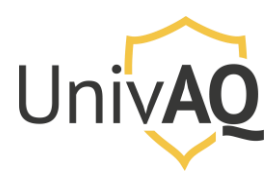

| Nome<br>indirizzoemail@email.it | ] | × |
|---------------------------------|---|---|
| Continua come ospite            |   |   |

Quindi cliccare su Continua come ospite.

Si aprirà una nuova schermata di Cisco Webex Meeting e inserendo il numero di riunione nel campo **Accedi a riunione** e poi cliccare sul pulsante verde **Partecipa**.

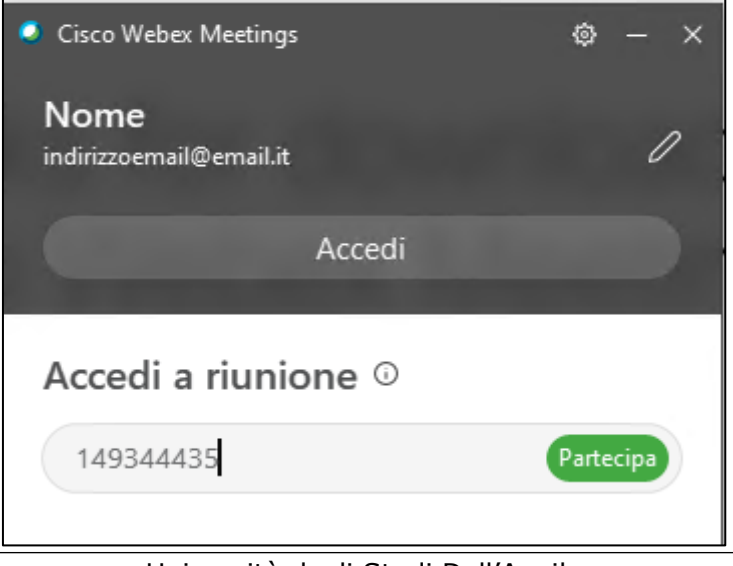

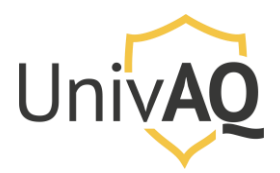

Accedi a riunione 149344435 Partecina Inserire la password della riunione per accedere alla riunione. Mnnulla Partecipa a riunione Si è verificato un problema nel recupero delle riunioni.

A questo punto sarà richiesto l'inserimento della password della riunione

Inserire la password e cliccare **Partecipa a riunione**. Vi sarà proposta la schermata successiva (o vi sarà dato l'accesso diretto alla riunione con gli altri partecipanti).

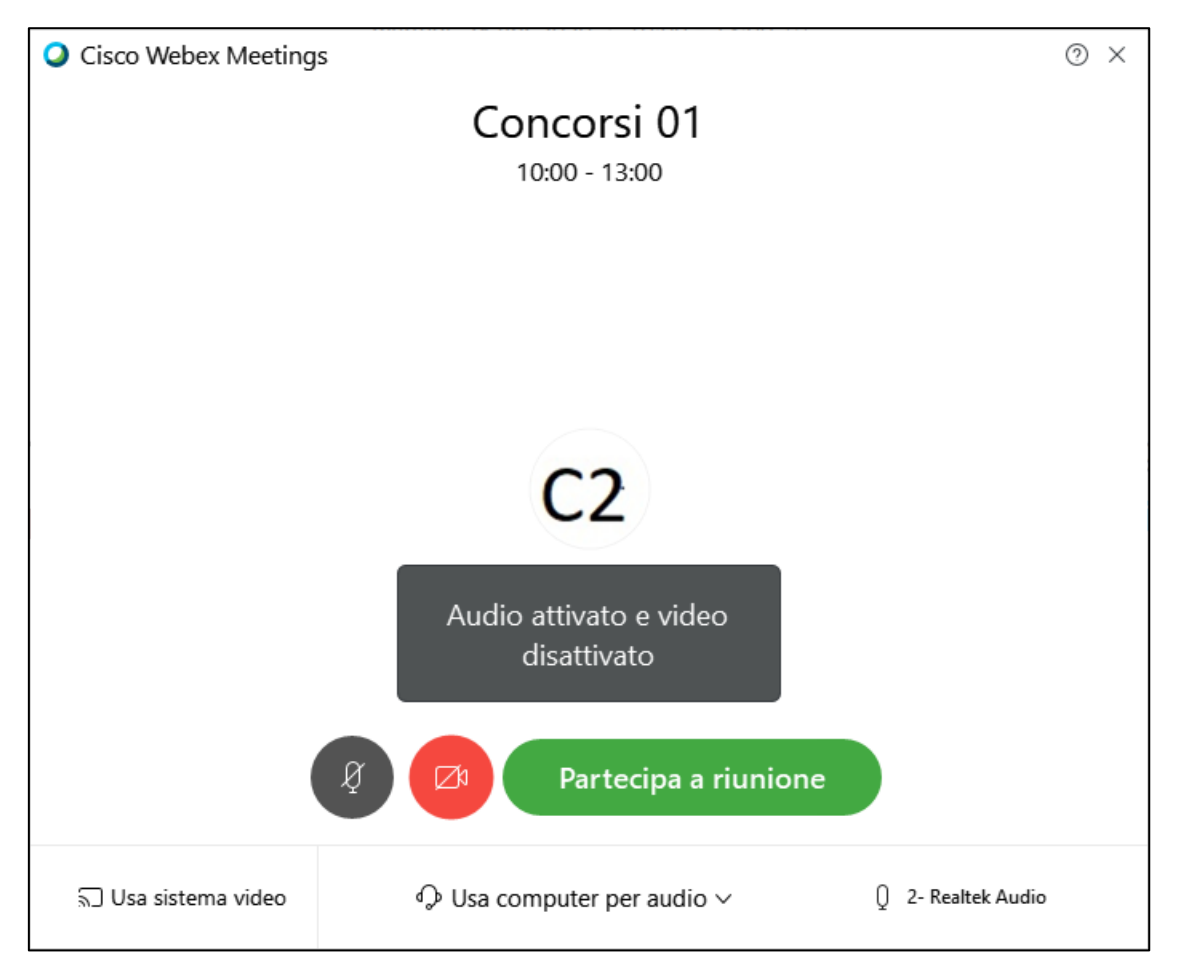

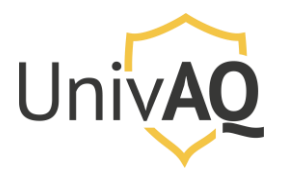

Le informazioni avvisano come si sta accedendo alla riunione (microfono attivato e webcam disattivata). Cliccare su **Partecipa a riunione**.

A questo punto sarete all'interno della riunione con gli altri partecipanti.

#### Modulo di Autodichiarazione

Il modulo di dichiarazione dei candidati è scaricabile accedendo al seguente indirizzo: <a href="https://www.univaq.it/include/utilities/blob.php?item=file&table=allegato&id=4557">https://www.univaq.it/include/utilities/blob.php?item=file&table=allegato&id=4557</a>

## Contatti

In caso di problemi tecnici, è possibile contattare il settore Reti e Sicurezza ai seguenti numeri:

- 0862-432218
- 0862-432203
- 0862-432204
- 0862-432254